## Cambridge HMIS Review of Different ROI Scenarios

| Scenario        | What if?                                                                                                    | Do this                                                                                                    | Record status in Clarity                                                                                                    |
|-----------------|----------------------------------------------------------------------------------------------------|----------------------------------------------------------------------------------------------------|----------------------------------------------------------------------------------------------------|
| New, Opting In  | My new client<br>consents and signs<br>form                                                                                                    | Sign the form as well, enter ROI using the Yes answer choice. Save the record.                                                                                                    | When you do this the record defaults to<br>sharing across agencies. If someone from<br>another agency searches for this client in<br>our HMIS, they will find them in a search.                                                                                                    |
| New, Opting Out | My client is new –<br>they were not found<br>in Clarity after a<br>thorough search. This<br>client does not<br>consent to share, so<br>they don't sign. | Select "No" on the privacy page and submit<br>record. Then click on "Private" on that same page.<br>Write "Refused" on form and print and sign your<br>name. Upload to the Files section of Clarity for<br>that client.                                                                                                    | Since you marked the record as Private,<br>Clarity will prevent anyone in other<br>agencies from finding this record in a<br>search. Only you and other End Users at<br>your agency will be able to access it and<br>work with it.<br>The Release of Information banner on the<br>profile page disappears because the<br>record is private/locked.                             |
| New, Fleeing DV | My new client is<br><i>currently</i> fleeing a DV<br>situation                                                                                          | Do not go through the consent process with your<br>client. Use the following naming convention on<br>the profile page:<br>First name = Oooooo<br>Last name = Xxxxx<br>DOB – 1/1/XXXX (1 year before or after their<br>actual birth year)<br>SSN = all zeros<br>Choose "No" as the consent answer and submit.<br>Now that you have a record with a unique ID, copy<br>it and paste it into the Last Name field and save. | This is a deidentified record in Clarity. You<br>and others at your agency should note<br>the unique ID and name of client in a safe<br>place in your office. This record is<br>searchable and does not need to be<br>locked because it does not have any<br>identifiable information. The Release of<br>Information banner will show on the<br>profile page, and that's okay. |

| Scenario                                             | What if?                                                                                                    | Do this                                                                                                    | Record status in Clarity                                                                                                    |
|------------------------------------------------------|----------------------------------------------------------------------------------------------------|----------------------------------------------------------------------------------------------------|----------------------------------------------------------------------------------------------------|
| In system; opting out<br>of new ROI                  | My client is already<br>active in our<br>HMIS/Clarity. I went<br>through the new ROI<br>with them and they<br>do not want to share<br>their data.                      | Look at the top of the Privacy Page for this client<br>and see if the Privacy section shows "client data in<br>use by other agencies" or any other message in<br>red. If so, you cannot mark this record as Private.<br>Select "No" on the privacy page and submit<br>record. Write "refused" on form and print and sign<br>your name. Upload to the Files section of Clarity<br>for that client. Contact the HMIS Lead so they can<br>determine the best way to de-identify the record<br>and notify other agencies who may currently be<br>working with the client. | This shared record cannot be made<br>private so it will likely need to be de-<br>identified. In advance of that, you and<br>others at your agency should note the<br>unique ID and name of the client in a safe<br>and secure place in your office.                |
| In system and<br>identified, currently<br>fleeing DV | My client discloses<br>they are <i>currently</i><br>fleeing DV. We've<br>had their new ROI on<br>file with a Yes and<br>they are currently<br>identifiable in Clarity. | Look at the top of the Privacy Page for this client<br>and see if the Privacy section shows "client data in<br>use by other agencies" or any other message in<br>red. If so, please contact the HMIS Lead via a<br>Clarity message and they can proceed to help you<br>make the record de-identified ASAP.<br>If the record is NOT currently shared by others,<br>you can overwrite the client's information on the<br>Profile page in accordance with the guidance given<br>in the DV scenario above (see <i>New, Fleeing DV</i> ).                                  | This record is now de-identified. It does<br>not need to be marked "Private" and you<br>and others at your agency should note<br>the unique ID and name of the client in a<br>safe and secure place in your office.                                                |
| Opted in with new<br>2020 ROI, now<br>revoking       | My client signed the<br>new ROI with<br>another agency and<br>they recently<br>informed me that<br>they wish to revoke<br>their consent to<br>share.                   | Provide your client with the Revocation of Consent<br>form and help them complete it if needed. Print<br>and sign your name in the Agency Staff section<br>and upload it to the Files Section of their Clarity<br>Profile – choose the "revocation of consent form"<br>file name from the dropdown. Email the HMIS<br>Administrator with the client's unique ID or send a<br>Clarity message with their name to notify them of<br>this request.                                                                                                    | The record will be made de-identified in<br>Clarity and other agencies serving this<br>client will be notified.<br>In a case where the client record was <i>not</i><br><i>shared</i> with any other Partner Agency, the<br>record should be locked/marked Private. |

| Scenario                                        | What if?                                                                        | Do this                                                                                                    | Record status in Clarity                                                                 |
|-------------------------------------------------|---------------------------------------------------------------------------------|----------------------------------------------------------------------------------------------------|------------------------------------------------------------------------------------------|
| In system or not,<br>Household with<br>Children | My client is the Head<br>of Household for a<br>family with children<br>under 18 | You must use the paper form because the<br>electronic version of the ROI in Clarity does not<br>function for recording family members' consent<br>on a single screen.<br>Fill in the child/ren's full name and DOB on the last<br>page of the paper form, after completing the<br>previous page for the HoH. Scan both of these<br>pages and upload to the ROI page for the client,<br>selecting "Attached PDF" as the documentation<br>type. Then proceed to each child's record and<br>select "Household" as their documentation type. | Clarity will show all members of the<br>Household as having a completed consent<br>form. |